## Como criar Redirecionamentos de e-mail no cPanel

Os Redirecionamentos de e-mail no cpanel tem por objetivo redirecionar mensagens, fazendo com que o recebimento seja concentrado em uma só conta.

| 1 | Acesse o painel cPanel da conta para a qual deseja efetuar a criação:                                                                                                    |
|---|----------------------------------------------------------------------------------------------------|
| 2 | No painel cPanel vá até o menu E-mail e selecione a opção Encaminhadores:                                                                                                    |
| 3 | Após acessar Encaminhadores, será apresentado na tela a opção "Adicionar encaminhador" selecione a mesma.                                                                                                    |
| 4 | <ul> <li>Ao Clicar em "Adicionar encaminhador", serão solicitadas as seguintes informações:</li> <li>No campo "Endereço de encaminhamento", você deve informar qual endereço de e-mail de sua conta que será efetuado o encaminhamento;</li> <li>No campo "Encaminhar o endereço de e-mail", vai ser fornecido o endereço de e-mail que receberá as mensagens encaminhadas;</li> <li>Para finalizar as configurações clique em "Adicionar Remetente".</li> </ul> |

Após efetuado esse procedimento, as mensagens serão encaminhadas para o destino informado e seu redirecionamento estará criado.